## INTRODUCING THE NEW NPAL STUDENT SELF SERVICE

Updated 30 Jul 2019

## TABLE OF CONTENTS

| No | Section                                                                                                    | Page                                   |
|----|----------------------------------------------------------------------------------------------------|----------------------------------------|
| 1  | NPal Log in and Orientation                                                                                                    | <u>5</u>                               |
| 2  | New & Enhanced functions in Student Self Service         • Academic Matters         • Elective Preference Ranking         • Student Development         • My Personal Profile         • Financial Services         • Timetable         • Facility Booking | 11<br>13<br>14<br>15<br>16<br>17<br>18 |
| 3  | Help & Support                                                                                                    | <u>21</u>                              |

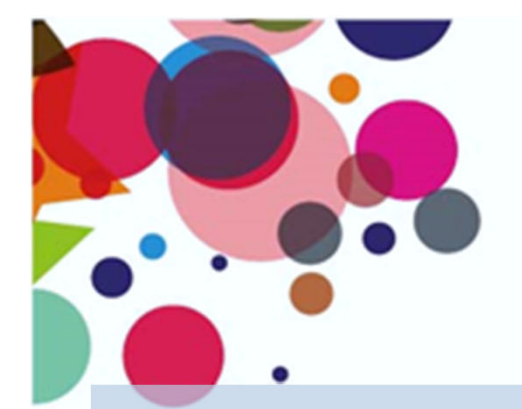

## LAUNCH OF NEW NPAL STUDENT SELF Service

Dear students,

The new NPal Student Self Service has been launched! It comes with enhanced features and new functions to serve your needs during your experience with us at Ngee Ann Polytechnic.

We thank all students who have participated in the focus group discussions and trial run. Your input have been valuable to us.

# Jhank you

Help and support channels are made available to assist you in the use of the system. You may refer to page 21 for these channels.

NPal Project Team

## NPAL LOG IN AND ORIENTATION

In this section, you will be guided on:

• NPal log in

4

General features of the Student Self Service

## LOGGING IN TO NPAL

### Step 1: <u>http://www.np.edu.sg</u>

- Please bookmark this page
- Remember to remove your old bookmarks

Step 2: Click on

'NPal'

Step 3: Enter your **existing login ID and password** 

| _                   |  |
|---------------------|--|
| LOGIN               |  |
| Full-Time Student + |  |
| Student Portal      |  |
| MeL                 |  |
| NPal                |  |
| Connect Mail        |  |

## NAVIGATION BAR

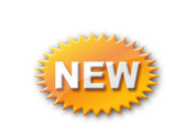

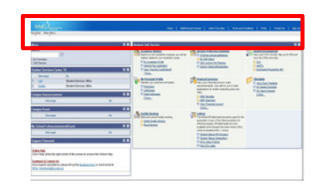

#### Add your frequently used pages to your Favorites list

| NPa 2 Nove Ann Polynochnic     | Home   Worklist   Mul | tiChannel Console  | iane   F∆Ωe   Contact∐e   Sian aut      |
|--------------------------------|-----------------------|--------------------|-----------------------------------------|
| Favorites Main Menu            |                       |                    | avits   17423   Contract US   Sigit Out |
|                                |                       |                    |                                         |
| NPa 2 Ngee Ann Polytechnic     |                       | Add to Favorites   |                                         |
| Favorites Main Menu            |                       | Add important or   |                                         |
| Recently Used                  |                       | frequently used    |                                         |
| Class Timetable                |                       | nagos to your      |                                         |
| Application for SCH/ BUR/ GRNT |                       | pages to your      |                                         |
| View Financial Account         |                       | personal favorites |                                         |
| Exam Results (Current)         |                       |                    |                                         |
|                                |                       |                    |                                         |
| Vie                            | ew list of            |                    |                                         |
| ser                            | rvices added          |                    |                                         |
| in                             | My Favorites          |                    |                                         |

## ANNOUNCEMENTS & EVENTS

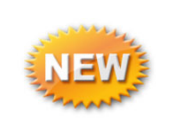

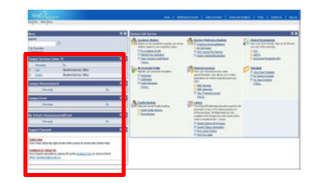

#### Be updated on your school and campus announcements and events

| Student Services Centre TV                                                       |                          |                        | 88                               |
|----------------------------------------------------------------------------------|--------------------------|------------------------|----------------------------------|
| Message 1 UQ Open Day 1 Sept                                                     |                          |                        | By<br>Student<br>Services Office |
| Campus Announcement                                                              |                          |                        | 8 🖬                              |
| Message                                                                          |                          | Ву                     |                                  |
| 1 DE T-shirt Design Competition [ Samp                                           | e]                       | School of Design & Er  | nvironment                       |
| 2 test announcement for ALL FT student                                           | 5                        | Computer Centre        |                                  |
| Opdates to the eBay Buyer Protection     Examination Notices for Full-time Diple | E Course                 | Electrical Engineering |                                  |
| - Chammaton Houses for Full-time Dipa                                            |                          | Academic Arraits       |                                  |
| Campus Event                                                                     |                          |                        | 0 🖬                              |
| Message                                                                          | Ву                       |                        |                                  |
| 1 Care Day! [Sample]                                                             | Academic Affairs         |                        |                                  |
| 2 Tour LSCT                                                                      | School of Life Sci       | & Chem Tech            |                                  |
| My School's Announcement/Event                                                   |                          |                        | 8 🖬                              |
| Message                                                                          |                          | Ву                     |                                  |
| 1 test event for ME students                                                     |                          | Mechanical Engine      | ering                            |
| Support Channels                                                                 |                          |                        | 8 🖬                              |
|                                                                                  |                          |                        |                                  |
| Online Help                                                                      | the second to second     | the Online Hele        |                                  |
| Click Help at the top right corner of                                            | the screen to acce       | ess the Unline Help.   |                                  |
| Feedback & Contact Us                                                            | up the feedback for      | orm or send email to   |                                  |
| NPal Feedback@np.edu.sg                                                          | op the <u>recover re</u> |                        |                                  |
|                                                                                  |                          |                        |                                  |

# THE NEW STUDENT SELF SERVICE

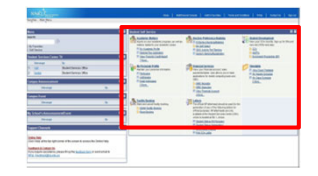

**<u>Two</u>** ways to access the self service functions **clustered by Menus and Submenus** 

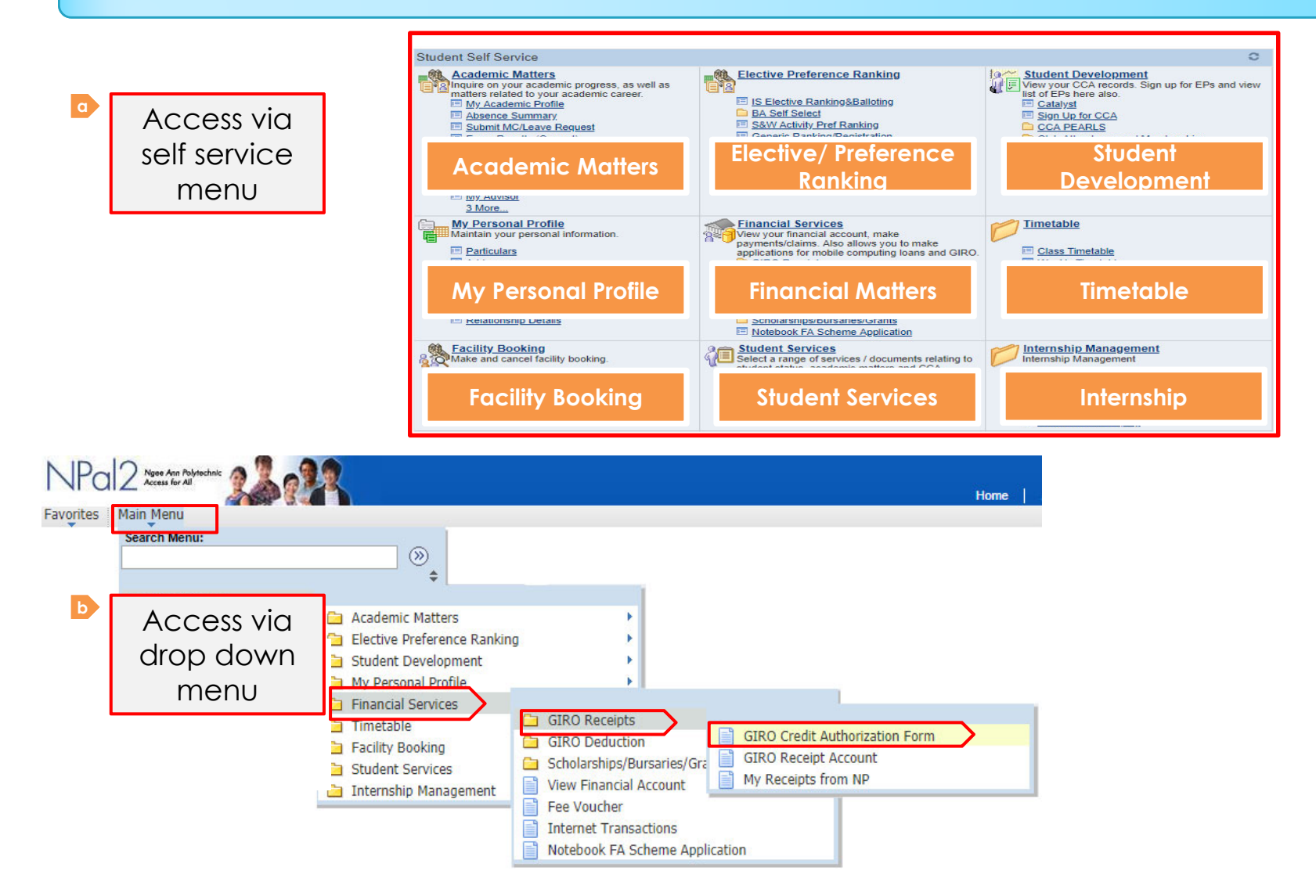

## Things to note

#### Look up function built for easy searching

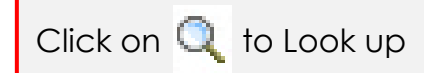

3

| NPal2 your Ann respective                                                                                                    |                                                                   | Console                                                                                                    |
|----------------------------------------------------------------------------------------------------|-------------------------------------------------------------------|----------------------------------------------------------------------------------------------------|
| Favorites       Main Menu > Self Service > Acade mic Matters > Staff Directory Search         Staff Directory Search         Enter your search criteria in one or more of the fields below. Click Search to view your results. The more search criteria you enter, the more targeted your search results will become.         In your search results, click the staff name for contact details and teaching timetable (if applicable).         Name:         Academic Organization:         (School/Division)         Module ID: | ck Search to view yo<br>nd teaching timetal<br>emic Staff © All S |                                                                                                    |
| Search In:                                                                                                    |                                                                   | BA         School of Bus & Acc           BE         Building & Environment           CC         Computer Centre           COL EWT         Centre of Innovation (EWT) |

#### 2 Do not use the "back" button of your browser for navigation

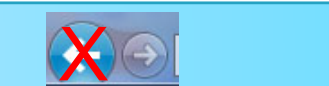

Click 🛅 to download records into an Excel format

## NEW & ENHANCED FUNCTIONS IN STUDENT SELF SERVICE

In this section, you will see some new and enhanced features and services in the Student Self Service.

10

### ACADEMIC MATTERS MY ADVISOR

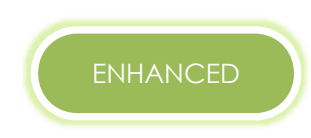

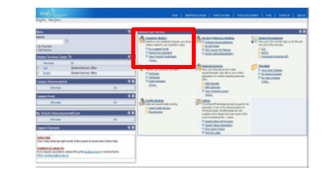

#### View current and past advisors details

| My Advisor            |                                                                                         |                       |                                               |          |                   |
|-----------------------|-----------------------------------------------------------------------------------------|-----------------------|-----------------------------------------------|----------|-------------------|
| My Current Advisors   |                                                                                         |                       |                                               |          |                   |
| Name                  | Role                                                                                    | Term                  | Academic Organization                         | Phone    | Email             |
| TAI MIN HOOI          | AI MIN HOOI Advisor October Semester 2012 School of Life Sciences & Chemical Technology |                       |                                               |          | zznpal1@np.edu.sc |
|                       |                                                                                         |                       |                                               |          |                   |
| My Past Advisors      |                                                                                         |                       |                                               |          |                   |
| Name                  | Role                                                                                    | Term                  | Academic Organization                         | Phone    | Email             |
| SHANMUGAM NEVILIAPPAN | Advisor                                                                                 | April Semester 2012   | School of Life Sciences & Chemical Technology | 60001000 | zznpal1@np.edu.sq |
| JOSEPH                | Advisor                                                                                 | October Semester 2011 | School of Life Sciences & Chemical Technology | 60001000 | zznpal1@np.edu.sq |

Contact past advisors for information (e.g. testimonial)

Note: This service is applicable for Full time students only

## ACADEMIC MATTERS DIPLOMA PLUS

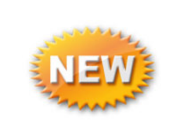

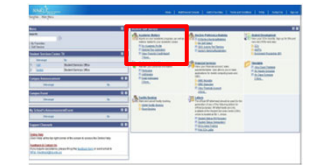

#### Apply for Diploma Plus programme and check application status **online**

| Diploma Plus Appl                                                           | Diploma Plus Application                                                                              |  |  |  |  |  |  |  |
|-----------------------------------------------------------------------------|----------------------------------------------------------------------------------------------------|--|--|--|--|--|--|--|
| (i) This e-Service w                                                        | (i) This e-Service will take about 5 minutes to complete.                                             |  |  |  |  |  |  |  |
| Instructions:                                                               |                                                                                                    |  |  |  |  |  |  |  |
| This application form will                                                  | take about 5 minutes to complete.                                                                     |  |  |  |  |  |  |  |
| <ol> <li>To view, cancel or chec</li> <li>To apply for new Diplo</li> </ol> | k previous application status, click "Check Status" button.<br>ma Plus program, click "Apply" button. |  |  |  |  |  |  |  |
| Academic Institution:                                                       | NGEE ANN POLYTECHNIC                                                                                  |  |  |  |  |  |  |  |
| Academic Career:                                                            | Diploma Plus                                                                                          |  |  |  |  |  |  |  |
| *Commencement Term:                                                         | April Semester 2013 🔻                                                                                 |  |  |  |  |  |  |  |
| APPLY                                                                       | HECK STATUS                                                                                           |  |  |  |  |  |  |  |

Note: This service is applicable for Full time students only

# ELECTIVE PREFERENCE RANKING

#### GENERIC RANKING/REGISTRATION

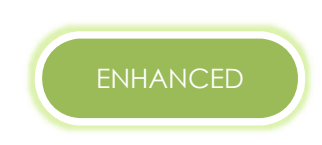

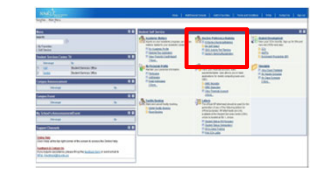

#### Access ranking in a single page

#### **Ranking & Registration**

| - | - |  |
|---|---|--|
|   | n |  |
|   |   |  |
| _ | - |  |

| Career       | FT                                                                                                    | Advanced 8    | Specialist Diploma     |            |            |            |
|--------------|----------------------------------------------------------------------------------------------------|---------------|------------------------|------------|------------|------------|
| Acad Pr      | rog EE                                                                                                    | Electrical En | gineering              |            |            |            |
| Rank L       | List                                                                                                    |               |                        |            |            |            |
| Ran          | nking/Registration                                                                                                    | Term          | Ву                     | Run Number | Start date | End Date   |
| 1 Cur<br>Mor | 1         Curriculumn Option and Elective           Module Preference Ranking           2         Internship Or Project |               | Electrical Engineering | 1          | 03/09/2013 | 30/09/2013 |
| 2 <u>Int</u> |                                                                                                    |               | Electrical Engineering | 1          | 19/09/2013 | 09/10/2013 |
| 3 Dar        | nce Workshop                                                                                                    | 5310          | Electrical Engineering | 1          | 02/09/2013 | 30/09/2013 |
| 4 <u>Pla</u> | in and Module Ranking                                                                                                   | 5310          | Electrical Engineering | 1          | 10/09/2013 | 30/09/2013 |

# STUDENT DEVELOPMENT

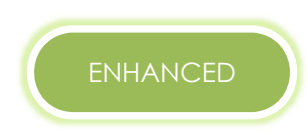

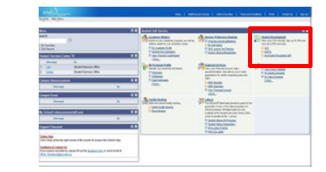

#### View and download own CCA records

| SE | ARCH Max.P  | EARL | S Points: P=2, E=2, A=              | 6, R=8, L=9, S=6                              |                                   |                         |             |   |     |    |   |     |      |          |
|----|-------------|------|-------------------------------------|-----------------------------------------------|-----------------------------------|-------------------------|-------------|---|-----|----|---|-----|------|----------|
|    |             |      |                                     |                                               | Personal                          | lize   Find   View      | 20   🗷   🛗  |   | Fir | st | 1 | -34 | l of | 34 🚺 La  |
|    | Activity ID | Term | Organisation                        | Activity                                      | Sub Description                   | Role                    | Achievement | Р | E   | Α  | R | L   | s    | Status   |
| 1  | 0000055586  | 5250 | Student Services Office             | Talk on Career Choices /<br>Further Education | Workplace Survival<br>and Success | Participant             |             | 1 | 0   | 0  | 0 | 0   | 0    | Approved |
| 2  | 0000055778  | 5250 | School of Business &<br>Accountancy | Red Camp                                      | Red Camp 9                        | Facilitator             |             | 0 | 0   | 0  | 0 | 3   | 0    | Approved |
| 3  | 0000055444  | 5210 | School of Business &<br>Accountancy | Fund Raising                                  | BA Xplore<br>Fundraising          | Participant             |             | 1 | 0   | 0  | 0 | 0   | 0    | Approved |
| 4  | 0000054632  | 5210 | School of Business &<br>Accountancy | Camp                                          | BA Envoys Main<br>Camp 2012       | Participant             |             | 1 | 0   | 0  | 0 | 0   | 0    | Approved |
| 5  | 0000055018  | 5210 | School of Business &<br>Accountancy | Class Representative                          | Class Representative              | Class<br>Representative |             | 0 | 0   | 0  | 0 | 3   | 0    | Approved |

Click i to download all CCA records to Excel for easy viewing and printing

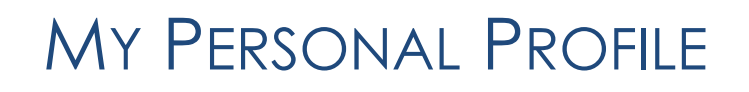

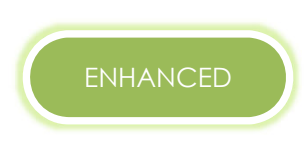

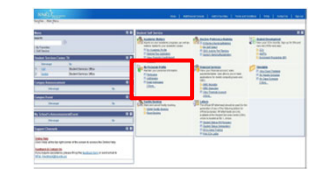

#### Update personal particulars including emergency contacts

| particulars addresses             | s email addresses phone numbers emergency contacts        |  |  |  |  |  |  |  |
|-----------------------------------|-----------------------------------------------------------|--|--|--|--|--|--|--|
| Email Addresses                   |                                                           |  |  |  |  |  |  |  |
| (i) This e-Service will take a    | (i) This e-Service will take about 5 minutes to complete. |  |  |  |  |  |  |  |
| Enter your email addresses below. |                                                           |  |  |  |  |  |  |  |
| Email Type                        | Email Address                                             |  |  |  |  |  |  |  |
| Campus                            | zznpal1@connect.np.edu.sg                                 |  |  |  |  |  |  |  |
| Home 👻                            | zznpal1@connect.np.edu.sg                                 |  |  |  |  |  |  |  |
|                                   |                                                           |  |  |  |  |  |  |  |
|                                   |                                                           |  |  |  |  |  |  |  |
| SAVE                              |                                                           |  |  |  |  |  |  |  |

## FINANCIAL SERVICES Scholarships/Bursaries/Grants

| C |  |
|---|--|
|   |  |

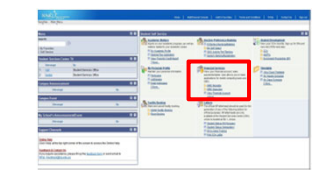

#### Apply and view status of application

| dent ID: 10115922F LIM SHI RUI<br>idemic Career: FT<br>idemic Program: ECH           |                                           |                                              |                         |             |                   |
|--------------------------------------------------------------------------------------|-------------------------------------------|----------------------------------------------|-------------------------|-------------|-------------------|
| ROCEED TO APPLY                                                                      |                                           |                                              |                         |             |                   |
| plication History                                                                    |                                           | Personalize                                  | Find   View All   🖉   🟪 | First 🚺 1   | f 1 🗈 Last        |
| ate Academic Application ID Year                                                     | Application Type                          | Award                                        | s                       | Status      | View<br>Report    |
| 0/09/2013 2013 1000000083723                                                         | TEST THE WEB SETUP BY INCLUDING ALL ITEMS |                                              | I                       | In Progress | /iew Report       |
| Sohomoo Applied                                                                      |                                           | View application s                           |                         |             |                   |
| schemes Applied                                                                      | (Change)                                  | Pata                                         | id   🗠   🚥 Firs         | t 🎴 1-2 of  | 2 🗳 Las           |
| Cabama                                                                               |                                           |                                              |                         |             |                   |
| Scheme                                                                               | Status                                    | Date                                         |                         |             |                   |
| Scheme<br>1 CPF                                                                      | Applied -                                 | 22/08/2013                                   |                         | +           | -                 |
| Scheme 1 CPF 2                                                                       | Applied -                                 | 22/08/2013<br>02/10/2013                     |                         | +<br>+      | -                 |
| Scheme<br>1 CPF<br>2 ▼<br>CPF<br>Ext Sponsorship<br>Mendaki<br>Scheme<br>Sponsorship | Applied - Applied                         | 22/08/2013<br>02/10/2013<br><u>Find</u> View | / All   🖳   🕌 Fi        | +<br>+      | -<br>-<br>1 D Las |

### TIMETABLE MY CLASS TIMETABLE MY WEEKLY TIMETABLE

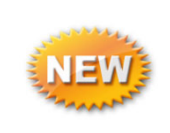

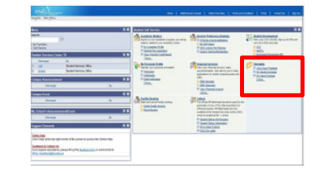

View timetable by week/ class

#### My Class Timetable

• View your past and current term timetable

#### My Weekly Timetable

- View your timetable by week
- Useful if your timetable changes every alternate week

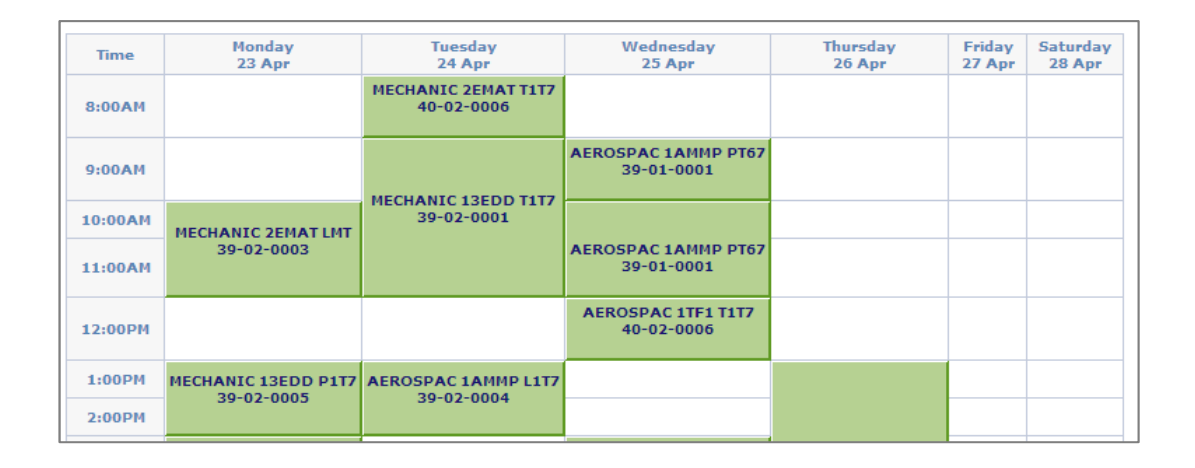

# FACILITY BOOKING > LOFT BOOKING

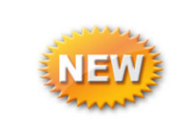

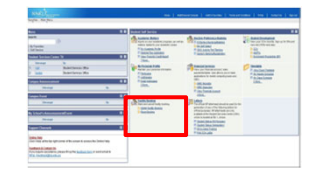

#### View availability of Loft for events planning or camps

|                          | Sunday       | Monday       | Tuesday      | Wednesday    | Thursday     | Friday       | Saturday     |
|--------------------------|--------------|--------------|--------------|--------------|--------------|--------------|--------------|
| Calendar<br>October 2013 |              |              | 1            | 2            | 3            | 4            | 5            |
|                          |              |              | Available: 4 | Available: 4 | Available: 4 | Available: 4 | Available: 4 |
|                          | <u>6</u>     | 7            | <u>8</u>     | <u>9</u>     | <u>10</u>    | <u>11</u>    | 12           |
|                          | Available: 4 | Available: 4 | Available: 4 | Available: 4 | Available: 4 | Available: 4 | Available: 4 |
| view availability        | 13           | <u>14</u>    | <u>15</u>    | <u>16</u>    | <u>17</u>    | <u>18</u>    | <u>19</u>    |
| by month Av              | Available: 4 | Available: 4 | Available: 4 | Available: 4 | Available: 4 | Available: 4 | Available: 4 |
|                          | <u>20</u>    | <u>21</u>    | 22           | 23           | 24           | 25           | 20           |
|                          | Available: 4 | Available: 4 | Available: 4 | Available: 4 | Available: 4 | Available: 4 | Available: 4 |
|                          | 27           | <u>28</u>    | <u>29</u>    | <u>30</u>    | <u>31</u>    |              | -            |
|                          | Available: 4 | Available: 4 | Available: 4 | Available: 4 | Available: 4 |              |              |
|                          |              |              |              |              |              | 8            |              |
|                          |              |              | Show         | s number (   | of           |              |              |
|                          |              |              |              | ilable unit  | · · ·        |              |              |

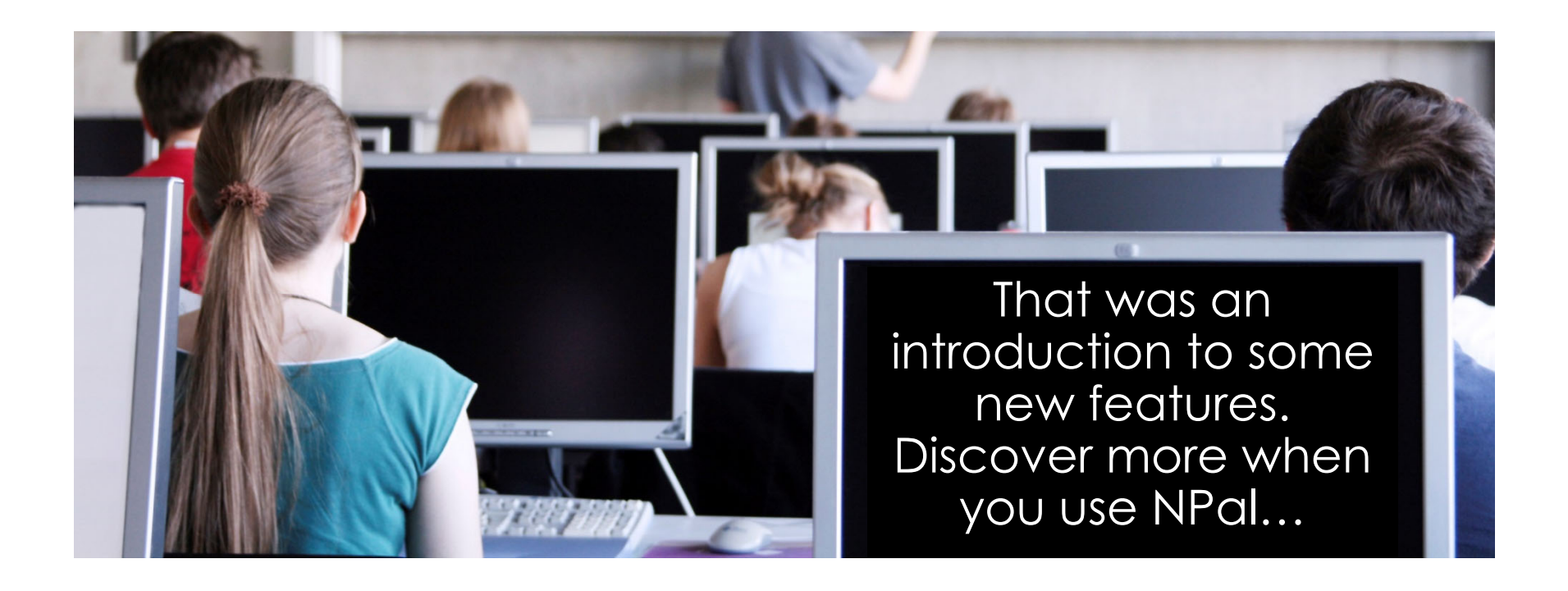

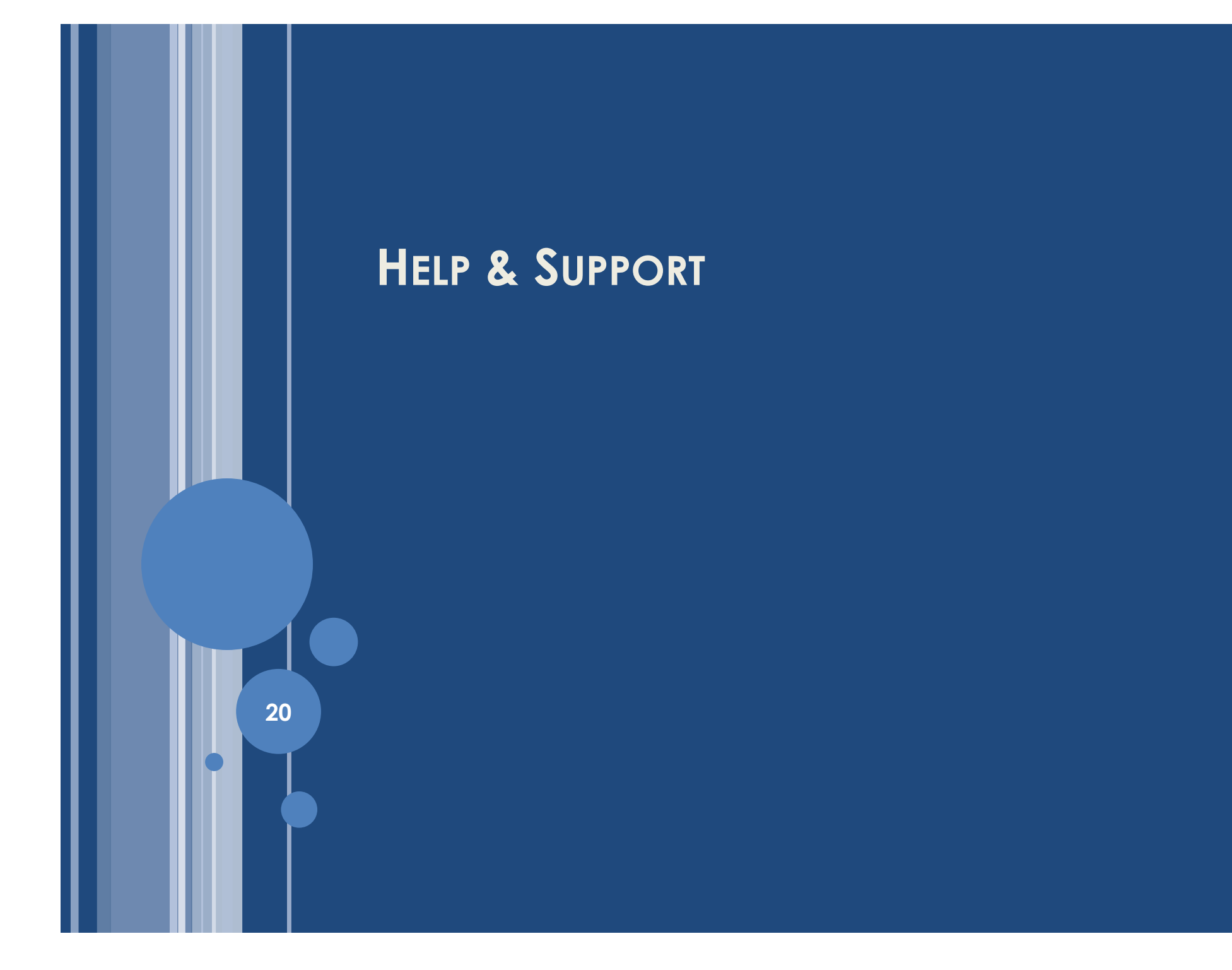

## HELP & SUPPORT

#### For Feedback

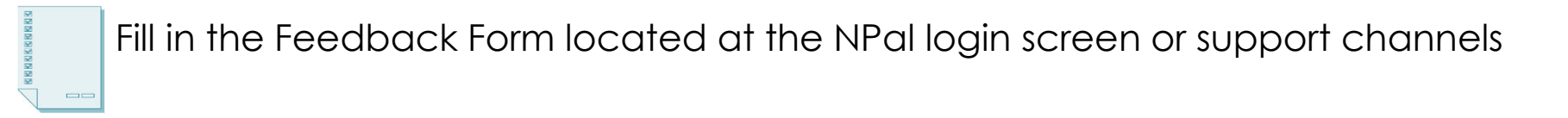

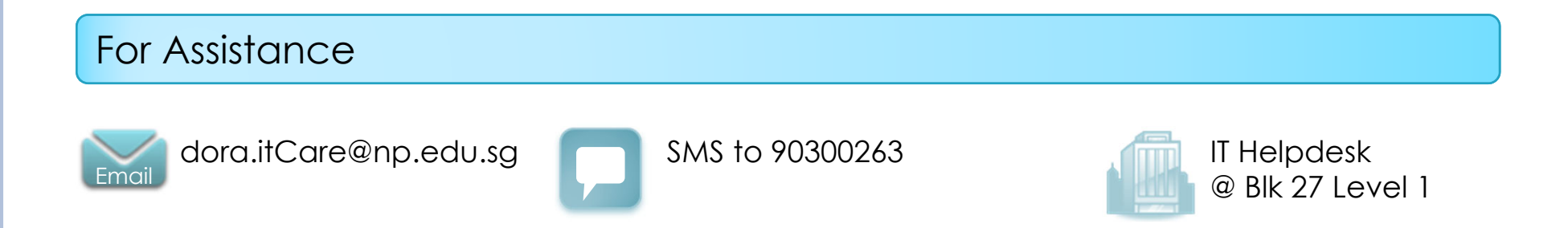